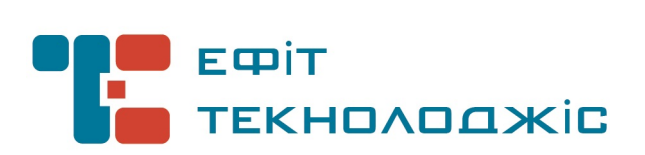

# Засіб криптографічного захисту інформації – носій ключової інформації "Efit Key"

BugTracker Bepciя 1/2014

## **3MICT**

| ПЕРЕЛІК СКОРОЧЕНЬ                | 3 |
|----------------------------------|---|
| ВСТУП                            | 4 |
| ПРОБЛЕМИ В MICROSOFT WINDOWS 8.1 | 5 |

| Пор. № зміни | Підпис відпов. особи | Дата внесення |  |
|--------------|----------------------|---------------|--|
|              |                      |               |  |

### 3

## ІНСТРУКЦІЯ КОРИСТУВАЧА. ВЕРСІЯ 1

## ПЕРЕЛІК СКОРОЧЕНЬ

| КП               | Комп'ютерна програма                                                  |
|------------------|-----------------------------------------------------------------------|
| OC               | Операційна система                                                    |
| ПК               | Персональний комп'ютер                                                |
| НКІ              | Носій ключової інформації (особистого ключа)                          |
| Засіб «Efit Key» | Засіб криптографічного захисту інформації – носій ключової інформації |
|                  | «Efit Key»                                                            |

| Пор. № зміни | Підпис відпов. особи | Дата внесення |
|--------------|----------------------|---------------|
|              |                      |               |

#### ІНСТРУКЦІЯ КОРИСТУВАЧА. ВЕРСІЯ 1

## вступ

Комп'ютерна програма «EfitKeysTool для EfitKey» (далі – КП) встановлюється на персональному комп'ютері або сервері та призначене для забезпечення функціонування Засобу «Efit Key» у складі (під управлінням) операційної системи сімейства Microsoft® Windows®.

Документ описує дії користувача, щодо використання КП та Засобу «Efit Key».

Даний документ містить опис послідовності дій користувача (адміністратора безпеки) щодо встановлення, налаштування та використання КП та Засобу «Efit Key».

| Пор. № зміни | Підпис відпов. особи | Дата внесення |
|--------------|----------------------|---------------|
|              |                      |               |

#### ПРОБЛЕМИ В MICROSOFT WINDOWS 8.1

У разі використання Засобу «Efit Key» під управлінням ОС Microsoft Windows 8.1 може виникати проблема при підключенні Засобу «Efit Key» до USB - порту ОС може не розпізнати пристрій та відобразити наступну інформацію.

Перегляньте: «Пуск» → «Панель управления» → «Диспетчер устройств»

| Þ |    | Процессоры                                              |
|---|----|---------------------------------------------------------|
| Þ | ¢. | Сетевые адаптеры                                        |
| Þ | 1  | Системные устройства                                    |
| Þ | ů, | Устройства HID (Human Interface Devices)                |
| 4 |    | Устройства чтения смарт-карт                            |
|   |    | 📆 Устройство чтения смарт-карт Microsoft Usbccid (WUDF) |

Для усунення виявленого недоліку необхідно встановити оновлення KB2919355 для ОС Microsoft Windows 8.1.

Перегляньте: «Пуск» -> «Панель управления» -> «Центр обновления Windows»

| • ا        | ↑ 🐼 🕨 Панел     | ь управления 🔸 Все элементы панели у  | /правления 🕨 Центр обновления Wind | ows 🕨 Выбор обновлений | і для установк |
|------------|-----------------|---------------------------------------|------------------------------------|------------------------|----------------|
| Выбери     | те обновления   | , которые вы хотите установить        | 3                                  |                        |                |
|            | ✓ Имя           | •                                     |                                    | Размер                 |                |
| Важное (1) | Windows 8.1 (1) |                                       |                                    |                        |                |
|            | ✓ Windows 8.1 d | обновлением для 64-разрядных (х64) си | стем (КВ2919355)                   | 890,2 ME               |                |
|            |                 |                                       |                                    |                        |                |

Дана проблема спостерігається також в ОС Microsoft Windows Server 2012 R2 для усунення якої також необхідно встановити оновлення КВ2919355.

Code 10 error when you use a CCID smartcard reader or USB token in Windows 8.1 or Windows Server 2012 R2

Проблема №10 пов'язана із сприйманням ОС USB-токенів та старт-карт зчитувачів (CCID) та усувається відповідними оновленнями ОС.

Примітка: Повинно бути встановлена комп'ютерна програма EfitKeysTool.

Після встановлення оновлення необхідно перезавантажити персональний комп'ютер або сервер підключити Засіб «Efit Key» до USB - порту та дочекайтеся коли ОС завершить встановлення.

Дочекайтеся коли ОС завершить встановлення Засобу «Efit Key».

| Пор. № зміни | Підпис відпов. особи | Дата внесення |
|--------------|----------------------|---------------|
|              |                      |               |

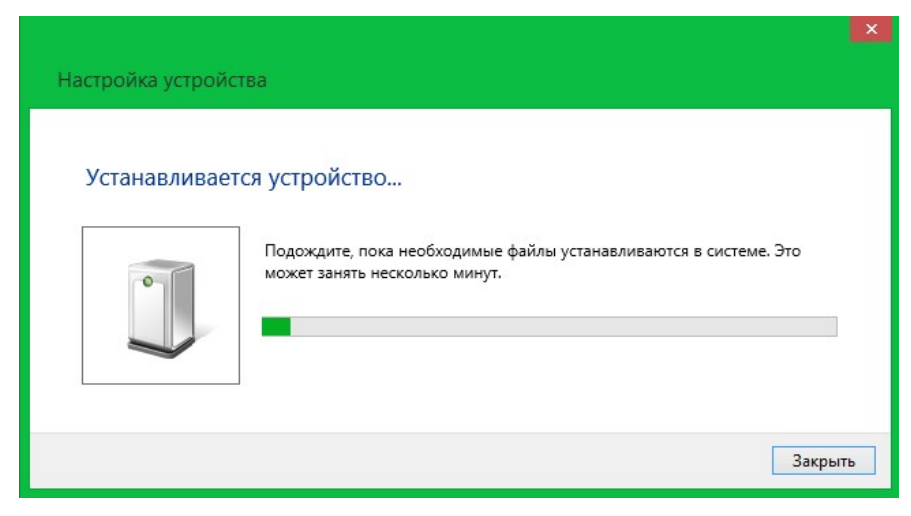

Дочекайтеся коли ОС завершення налаштування драйверів Засобу «Efit Key».

| Настройка устрой | лва                                                                                               |     |
|------------------|---------------------------------------------------------------------------------------------------|-----|
| Установка Efit   | Key                                                                                               |     |
|                  | Подождите, пока необходимые файлы устанавливаются в системе. Это<br>может занять несколько минут. |     |
| 57               |                                                                                                   |     |
|                  |                                                                                                   |     |
|                  | Закр                                                                                              | ыть |

За результатами автоматичних встановлень та налаштувань в ОС буде встановлено та налаштовано компоненти, що наведенні нижче.

Устройство чтения смарт-карт Microsoft Usbccid (WUDF) Efit Technologies EfitKey

Факт готовності Засобу «Efit Key» до використання необхідно перевірити шляхом натискання кнопки клавіатури «Пуск» → «Панель управления» → «Диспетчер устройств». Серед переліку пристроїв повинен бути наявний розділ «Смарт-карты» в якому наявний пристрій «Efit Technologies EfitKey»

| > |    | Процессоры                               |
|---|----|------------------------------------------|
| > | ¢. | Сетевые адаптеры                         |
| > | 1  | Системные устройства                     |
| 8 |    | Смарт-карты                              |
|   |    | 进 Efit Technologies EfitKey              |
| > | 0  | Устройства HID (Human Interface Devices) |

| Пор. № зміни | Підпис відпов. особи | Дата внесення |
|--------------|----------------------|---------------|
|              |                      |               |

#### 7 ІНСТРУКЦІЯ КОРИСТУВАЧА. ВЕРСІЯ 1

| Свойства: Efit Technologies EfitKey | Свойства: Efit Technologies EfitKey                                                                                                    |
|-------------------------------------|----------------------------------------------------------------------------------------------------|
| Общие Драйвер Сведения События      | Общие Драйвер Сведения Собътия                                                                                                    |
| Efit Technologies EfitKey           | Efit Technologies EfitKey                                                                                                    |
| Тип устройства: Смарт-карты         | Поставщик драйвера: EfitTech                                                                                                    |
| Изготовитель: EfitTech              | Дата разработки: 27.10.2014                                                                                                    |
| Размещение: ScFilter                | Версия драйвера: 1.4.0.163                                                                                                    |
| Состояние устройства                | Цифровая подпись: LLC EFIT TECHNOLOGIES                                                                                                    |
| Истройство работает нормально.      | <u>Сведения</u> Просмотр сведений о файлах драйверов.                                                                                                    |
|                                     | Обновление драйверов для этого устройства.                                                                                                    |
| ~                                   | С <u>ткатить</u><br>С <u>ткатить</u><br>С <u>ткатить</u><br>Ссли устройство не работает после<br>обновления драйвера, откат<br>восстанавливает прежний драйвер. |
|                                     | <u>Отключить</u><br>Отключение выбранного устройства.                                                                                                    |
|                                     | Удаление драйвера (для опытных пользователей).                                                                                                    |
| ОК Отмена                           | ОК Отмена                                                                                                    |

| Сведения о файлах драйверов 🛛 💌                                                                                                    | Свойства: Efit Technologies EfitKey                                                                                                    |  |
|----------------------------------------------------------------------------------------------------|----------------------------------------------------------------------------------------------------|--|
| Efit Technologies EfitKey Файлы драйверов: □ C:\Windows\System32\drivers\umpass.sys                                                                                                    | Общие Драйвер Сведения События<br>Еfit Technologies EfitKey<br><u>С</u> обытия                                                                                                    |  |
|                                                                                                    | Метка времени         Описание           26.11.2014 16:36:27         Устройство настроено (oem22.inf)           26.11.2014 16:36:27         Устройство запущено (UMPass)           26.11.2014 16:36:27         Устройство установлено (efitkey.inf) |  |
| Поставщик. Microsoft Corporation<br>Версия файла: 6.3.9600.16384 (winblue_rtm.130821-1623)<br>Авторские права: © Microsoft Corporation. All rights reserved.<br>Цифровая подпись: Microsoft Windows | Сведения Устройство SCFILTER \CID_45464b0000000000000000000000000000000000                                                                                                    |  |
| ОК                                                                                                    | ОК Отмена                                                                                                    |  |

Факт готовності Засобу «Efit Key» до використання також можливо перевірити шляхом натискання кнопки клавіатури «Пуск» → «Панель управления» → «Устройства и принтеры». Серед переліку пристрої повинна бути наявна смарт-карта «Efit Technologies EfitKey» та пристрій читання смарт-карт «EfitKey».

Пор. № зміни Підпис відпов. особи Дата внесення

8 ІНСТРУКЦІЯ КОРИСТУВАЧА. ВЕРСІЯ 1

|                                                                                                    | <ul> <li>Устройства (7)</li> </ul>                                                          |                     |                                                                                                    |     |
|----------------------------------------------------------------------------------------------------|---------------------------------------------------------------------------------------------|---------------------|----------------------------------------------------------------------------------------------------|-----|
|                                                                                                    | 2.4G Wireless<br>Mouse                                                                      | Efit Techn<br>Efitk | hnologies EfitKey<br>tKey                                                                                                    |     |
| 3                                                                                                    | Свойства: EfitKey                                                                           | ×                   | 🧈 Свойства: EfitKey                                                                                                    | ×   |
| Бордова<br>ЕfitKey<br>Сведения об устр<br>Изготовитель:<br>Модель:<br>Номер модели:<br>Категории:<br>Описание: | ойстве<br>Недоступно<br>EfitKey<br>Недоступно<br>Устройство чтения смарт-карт<br>Недоступно |                     | ЕfitKey<br>Функции устройства:<br>Имя Тип<br>Ш Устройство чтения смарт-карт Microsoft Usbccid (WUDF) Устр                                        | .0ř |
| <ul> <li>Задачи устройств</li> <li>Чтобы просмотре<br/>правой кнопкой м<br/>принтеры".</li> </ul>              | а<br>ть задачи для этого устройства, щелкните<br>ныши значок устройства в окне "Устройств   | ъи                  | Общие сведения о функциях устройства<br>Изготовитель: Microsoft<br>Размещение: Port_#0001.Hub_#0004<br>Состояние: Устройство работает нормально. | >   |
|                                                                                                    | ОК Отмена Пр                                                                                | именить             | ОК Отмена Примен                                                                                                    | ить |

| 🧃 Свойства: Efit Technologies EfitKey 🛛 🔀                                                                             | Свойства: Efit Technologies EfitKey       | ×   |
|----------------------------------------------------------------------------------------------------|-------------------------------------------|-----|
| Общие Оборудование                                                                                                    | Общие Оборудование                        |     |
| Efit Technologies EfitKey                                                                                             | Efit Technologies EfitKey                 |     |
| Сведения об устройстве                                                                                                | Функции устройства:                       |     |
| Изготовитель: Недоступно                                                                                              | Имя Тип                                   |     |
| Модель: Смарт-карта                                                                                                   | 📾 Efit Technologies EfitKey Смарт-карты   |     |
| Номер модели: Недоступно                                                                                              |                                           |     |
| Категории: Смарт-карта; Адаптер                                                                                       |                                           |     |
| Описание: Недоступно                                                                                                  |                                           |     |
| Задачи устройства                                                                                                    |                                           |     |
| Чтобы просмотреть задачи для этого устройства, щелкните<br>правой кнопкой мыши значок устройства в окне "Устройства и | Общие сведения о функциях устройства      |     |
| принтеры".                                                                                                    | Изготовитель: Entlech                     |     |
|                                                                                                    | Размещение: Schilter                      |     |
|                                                                                                    | Состояние: 9строиство работает нормально. |     |
|                                                                                                    | ватойов <u></u>                           |     |
| ОК Отмена Применить                                                                                                   | ОК Отмена Примен                          | ить |

| Пор. № зміни | Підпис відпов. особи | Дата внесення |
|--------------|----------------------|---------------|
|              |                      |               |

Для безпечного відключення Засобу «Efit Key» від персонального комп'ютера або сервера необхідно на панелі біля системного годинника обрати «Безопасное извлечение устройств и дисков» та обрати «Извлечь «EfitKey».

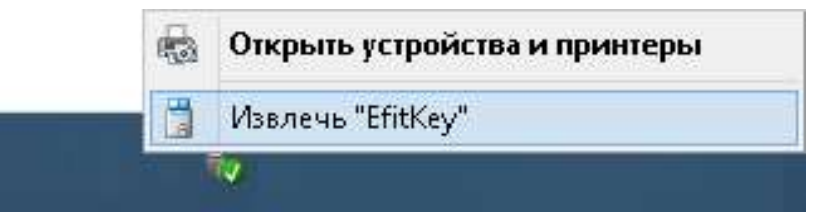

Після появи повідомлення «Оборудование может быть извлечено» «Теперь устройство «Устройство чтения смарт-карт Microsoft Usbccid (WUDF)» может быть безопасно извлечено из компьютера» необхідно фізично відключити Засіб «Efit Key» від персонального комп'ютера або сервера.

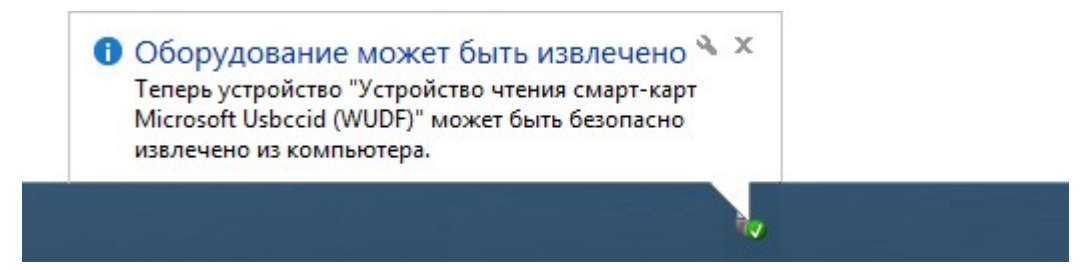

| Пор. № зміни | Підпис відпов. особи | Дата внесення |
|--------------|----------------------|---------------|
|              |                      |               |

| Пор. № зміни | Підпис відпов. особи | Дата внесення |
|--------------|----------------------|---------------|
|              |                      |               |